# 사용자 재응시 설정이란

<u>학생에게 퀴즈를 다시 응시할 수 있는 기회를 주려고 할 때 '사용자 재응시 설정' 방법을 이</u> 용합니다.

## 해당하는 경우에 따라 재응시 설정을 선택하여 주시길 바랍니다.

#### -전체 학생 재응시 설정

퀴즈 설정 페이지에서 퀴즈 기간 및 답안 제출 횟수를 재설정합니다.

# -미응시 학생 재응시 설정

'사용자 재응시 설정'에서 퀴즈 기간을 변경합니다. 학생은 응시 기회를 사용하지 않았기 때문에, 답안 제출 횟수는 변경하지 않거나 필요에 따 라 변경합니다.

## -개인 및 일부 학생들 일괄 재응시 설정

'사용자 재응시 설정' 은 학생 한 명씩만 설정할 수 있습니다. 한명이 아닌 일부 학생들을 일괄 재응시 설정하기 위해서, 해당 학생들을 한 팀으로 설정한 후 '팀 재응시 설정' 방법을 이용합니다.

(1) 해당 퀴즈 클릭> 좌측 메뉴 '퀴즈 관리 > 사용자 재응시 설정' 을 클릭합니다.
(2) [사용자 재응시 설정 추가] 버튼을 클릭합니다.

| Pa | 강의실 홈 -                                                                                                    | ♠ > 코스모스 LMS 활용 강좌 > 7주차 [4월13일 - 4월19일] > 중간고사 > 사용자 제응시 설정 |
|----|----------------------------------------------------------------------------------------------------|--------------------------------------------------------------|
| ð  | 강의정보 ▾<br>성적/출석관리 ▾                                                                                                    | ·<br>중간고사                                                    |
| 트  | 수강생 알림 ▾<br>기타 관리 ▾                                                                                                    | · · · · · · · · · · · · · · · · · ·                          |
| *  | 학생화면 보기                                                                                                    |                                                              |
|    | 학습활동 +                                                                                                    |                                                              |
| U  | 고급 설정                                                                                                    |                                                              |
|    | <ul> <li>국건 관리</li> <li>설정</li> <li>팀 재응시 설정</li> <li>사용가 재용시 설정</li> <li>귀즈 편집</li> <li>이리보기</li> <li>결과</li> <li>사용 권한</li> <li>문제 은행</li> </ul> | 1                                                            |

(3) 사용자를 선택하고 퀴즈 응시 기간, 시간제한, 답안 제출 가능 횟수를 설정한 후 [저장] 버튼을 클릭합니다.

(참고) 사용자 재응시 설정은 한 명씩만 추가 가능합니다.

(참고) 기존에 설정된 답안 제출 횟수만큼 학생이 응시 완료했으면, 답안 제출 횟수는 기존 설정보다 크게 설정합니다.

<u>Ex) 기존 퀴즈 설정에서 답안 제출 횟수를 1로 설정하였고 학생이 1회 응시 완료했으면, 사</u> 용자 재응시 설정에서는 2로 설정합니다.

| 82     | 강의실 홈                                                                          |                                                |  |  |  |  |  |
|--------|--------------------------------------------------------------------------------|------------------------------------------------|--|--|--|--|--|
| ۳<br>e | 감의정보 • • • • • • • • • • • • · • · • · • • • • • • • • • • • • • • • • • • • • | · 중간고사                                         |  |  |  |  |  |
| 祭      | 학생화면 보기                                                                        |                                                |  |  |  |  |  |
|        | 학습활동 +                                                                         | 대상 사용자* 전학성 ublen01<br>검색                      |  |  |  |  |  |
| Ø      | 고급 설정                                                                          | ♥ 비밀번호 입력 ⑦ <sup>00</sup> 터키를 놓려 입력 시작 ∠ Q     |  |  |  |  |  |
|        | ▶ 퀴즈 관리<br>▶ 고급 강좌 관리                                                          | 시작 일시 2021 	 5월 	 25 	 16 	 00 	 🗎 🗹 활성화       |  |  |  |  |  |
|        |                                                                                | 종료 일시 2021 🗸 5월 🖌 25 🖌 17 🖌 00 🗸 🛗 🗹 활성화       |  |  |  |  |  |
|        |                                                                                | 시간제한 ① 0 분간 ~ □ 활성화                            |  |  |  |  |  |
|        |                                                                                | 답안 제출 가능 횟수 2 ~                                |  |  |  |  |  |
|        |                                                                                | 기본 설정으로 되돌리가                                   |  |  |  |  |  |
|        |                                                                                | 3         지감         지감 후 새로운 설정 추가         취소 |  |  |  |  |  |
|        | 이 양식에는 *로 표시된 필수 항목이 있습니다.                                                     |                                                |  |  |  |  |  |

(참고) 학생의 응시내역을 유지한 채로 재응시할 수 있도록 설정하려면, 퀴즈 설정의 '실시 방식 > 최종 결과에 응시 기록 누적'을 '예'로 설정합니다.

| ▼ 실시 방식             |             |    |
|---------------------|-------------|----|
| 답안 뒤섞기 ⑦            | Ol          | ×  |
| 퀴즈 제시 방식            | 응시 후 피드백 제공 | ×  |
| 한 번 응시할 때 재시도 허용* ⑦ | 아니오         | ~  |
| 최종 결과에 응시 기록 누적* 🕐  | 에           | Ψ. |
| 덜 보기                |             |    |